## Instrucciones instalación demo NcsContabilidad.

- 1. Descargar primero SQL Express 2005.
- 2. Una vez descargado, instalar en el equipo donde se vaya a trabajar.
- 3. Descarga después NcsContabilidad.
- 4. Una vez descargado, instalar en el equipo donde se vaya a trabajar.
- 5. Durante la instalación nos preguntara que módulos queremos instalar. Debemos marcar los que aparecen en la imagen.

| Instalación de NCS Contabilida d                                                                                                    | ×<br>•<br>•<br>•<br>•<br>•<br>•<br>•<br>•<br>•<br>•<br>•<br>•<br>• |
|----------------------------------------------------------------------------------------------------|--------------------------------------------------------------------|
| <ul> <li>Instalación Servidor</li> <li>Instalación aplicación NICS Contabilidad</li> <li>Actualización de base de datos</li> <li>Instalación Auxiliar</li> <li>Instalación Crystal Reports (X86)</li> <li>Instalación de XBRL</li> <li>Instalación de PDF Creator</li> <li>Módulo de comunicaciones (NCScom)</li> <li>Instalación cliente</li> <li>Borland DataBase Engine (BDE)</li> </ul> | Descripción                                                        |
|                                                                                                    | erior Siguiente > Cancelar                                         |

- 6. Al terminar la instalación nos aparece una pantalla donde, en una de las casillas pone "nombre del servidor". Debemos poner el nombre del equipo en el que vayamos a trabajar y al darle a Salir nos preguntara si queremos grabar y pulsamos "si".
- 7. Pinchamos en el enlace "llave asesoría" o "llave pymes", dependiente nuestra actividad.
- Descargamos el archivo comprimido, los descomprimimos y copiamos dentro de mi pc o equipo, la unidad donde hayamos instalado el programa, la carpeta Ncsca y dentro de Director.net
- Si no se ha creado automáticamente el acceso directo, entramos en la unidad donde este el programa, en Ncsca y buscamos el ejecutable "Director.exe". Pulsamos con el botón derecho del ratón y pulsamos de nuevo en "enviar a" / ""escritorio (crear acceso directo)".
- 10. Para comenzar a trabajar es necesario crear un cliente al entrar al programa.

Cualquier duda durante el proceso, pueden ponerse en contacto con nosotros en el 950281095, a través del email <u>soporte@inforsoluc.com</u> o utilizando el servicio de chat que encontrara en nuestra pagina web.